# ФУНКЦИОНАЛЬНАЯ ВОЗМОЖНОСТЬ "Выставление актов и счетов об оказанных услугах"

## Функциональное назначение:

Инструкция:

Скачать инструкцию в формате PDF

## Выставление счетов

Счета выставляются либо по факту оказанию услуг за какой-либо период, либо сразу на всю сумму. Факт оказания услуги пациенту, обратившемуся за услугами по договору с юридической организацией, фиксируется в МИС «ИМЦ: Поликлиника» и загружается в АИС «ИМЦ: Учет платных услуг» в автоматическом режиме.

Если необходимо **выставить счет сразу на всю сумму** следует открыть спецификацию и нажать «Создать на основании - счет на оплату».

**Важно!** В договоре галочка «Счета выставляются по факту оказания услуг» должна быть снята.

| Disglassing and a state part (00000018 or (2.08-0010 18                                                                                                    | or the state of the second of the second second sec | the loc up where the  |                          |               | No. of the local sector of the local sector of |
|----------------------------------------------------------------------------------------------------|----------------------------------------------------------------------------------------------------|-----------------------|--------------------------|---------------|----------------------------------------------------------------------------------------------------|
| expidenauper-opelicsypairt 000000015 or                                                                                                    | 22.09.2017 15:49                                                                                                    | 30                    |                          |               |                                                                                                    |
| Street and a state of the state of the state | and the second second second                                                                                                    |                       |                          |               | The left rest                                                                                                    |
|                                                                                                    |                                                                                                    |                       |                          |               | 11111-111                                                                                                    |
| e 00000019 Zera monet                                                                                                    |                                                                                                    |                       |                          |               |                                                                                                    |
| Contractory Million and 20 insurfatione 2017/                                                                                                    | Q makinganty                                                                                                    | Partners # 20000047 a | + 21 in 2017             | Re .          |                                                                                                    |
| and the set land and and the set                                                                                                    | and the second of the                                                                                                    |                       |                          |               |                                                                                                    |
|                                                                                                    |                                                                                                    |                       |                          |               |                                                                                                    |
| 🐥 🔶 🕉 (hallat jour + ) 🖓 (accounts to parente stato                                                                                                    | coma .                                                                                                    |                       |                          |               | Box party                                                                                                    |
| ura                                                                                                    | law house                                                                                                    | formulater .          | Novis pairies.           | Gine and deal |                                                                                                    |
| Visits Brethantten germanistel                                                                                                    |                                                                                                    |                       |                          |               |                                                                                                    |
| Yonry endealers staatingnate                                                                                                    |                                                                                                    |                       |                          |               |                                                                                                    |
| Volyn and oper and yrampium                                                                                                    |                                                                                                    |                       |                          |               |                                                                                                    |
| In Teleparases                                                                                                    |                                                                                                    |                       |                          |               |                                                                                                    |
| Drynamewe reventedavia                                                                                                    |                                                                                                    |                       |                          |               |                                                                                                    |
| Naper selection                                                                                                    | 17.28                                                                                                    | 1,5000                |                          |               |                                                                                                    |
| Dramateries 000                                                                                                    | 32,28                                                                                                    | 0.5000                |                          |               | 1.18                                                                                                    |
| Official analysis gover (renor roday, 200, removing)                                                                                                    | 198,28                                                                                                    | 1,500                 |                          |               |                                                                                                    |
| Togriet telesarsprof acprover                                                                                                    | 10128                                                                                                    | 0,5000                |                          |               |                                                                                                    |
| Togowr selecturopical experime                                                                                                    | 40.00                                                                                                    | 1,000                 | Operation in the company |               | 4                                                                                                    |
| Real-ergeneynourge                                                                                                    | 45.58                                                                                                    | 1,500                 |                          |               | 3                                                                                                    |
| Reachert goverbraamte                                                                                                    | 95.55                                                                                                    | 0.5000                |                          |               |                                                                                                    |
| Teaper spepsarter                                                                                                    | 45.43                                                                                                    | 1.5000                |                          |               |                                                                                                    |
| Topoler spropartie o fasoenered aspectoches                                                                                                    | 105.28                                                                                                    | 6,5986                |                          |               | 5                                                                                                    |
| Thaper aprovance i fasolement aprochates                                                                                                    | 10.00                                                                                                    | 1,0000                | Dronzelmene rever todave |               |                                                                                                    |
| Calego Autoreto con la Constante                                                                                                    | 28/8                                                                                                    | 0.5000                |                          |               |                                                                                                    |
| Dynamics recented and a                                                                                                    | 59.80                                                                                                    | 8.5000                |                          |               | 53                                                                                                    |
| Organization definition or the                                                                                                    | 30.10                                                                                                    | 0.500                 |                          |               |                                                                                                    |
| Oripidante in rights space                                                                                                    | 874                                                                                                    | 0.5000                |                          |               |                                                                                                    |
| Drynamene peopletarings                                                                                                    | 303                                                                                                    | 0.5000                |                          |               |                                                                                                    |
| Dripsaentram officer's dowa                                                                                                    | 18.20                                                                                                    | 0.5000                |                          |               |                                                                                                    |
| Organization forlig/bearing Expansion                                                                                                    | 32                                                                                                    | 1,500                 |                          |               |                                                                                                    |
| Distances operation in Portes                                                                                                    | 12,40                                                                                                    | 0.500                 |                          |               | 0.0                                                                                                    |
| Distantion voltaine                                                                                                    | 10.22                                                                                                    | 0.5000                |                          |               |                                                                                                    |
| Diseament Cronsciences Service                                                                                                    | 27.88                                                                                                    | 1,500                 |                          |               |                                                                                                    |
| Disease was based and representation of them                                                                                                    | 7138                                                                                                    | 0,5000                |                          |               |                                                                                                    |
| Organizational transportation (ATAT who ACAT)                                                                                                    | 100.05                                                                                                    | 0.500                 |                          |               |                                                                                                    |
| Определение колестирана                                                                                                    | 79.28                                                                                                    | 0.000                 |                          |               | 1                                                                                                    |
| Пробе печаловие                                                                                                    | 58.85                                                                                                    | 0.5000                |                          |               |                                                                                                    |
| Серенунскан                                                                                                    | 77.05                                                                                                    | 0.5000                |                          |               | 3                                                                                                    |
| Anutor amenation of Kaplenies (precision)                                                                                                    | 8.25                                                                                                    | 0.5000                |                          |               |                                                                                                    |
| (Accheginging the spool lefture)                                                                                                    | 6.6                                                                                                    | 0.5000                |                          |               |                                                                                                    |
| Organizatione 8 - surgitization                                                                                                    | 40.28                                                                                                    | 0.5000                |                          |               | 3                                                                                                    |
| Dramamene manapativers //saverant                                                                                                    | 31,00                                                                                                    | 0.5000                |                          |               |                                                                                                    |
| Organization and exception of the                                                                                                    | 108.10                                                                                                    | 0.500                 |                          |               |                                                                                                    |
| Kelsult                                                                                                    | 134.95                                                                                                    | 0.5000                |                          |               |                                                                                                    |
| Karland                                                                                                    | 192.05                                                                                                    | 0.5000                |                          |               |                                                                                                    |
| Passento-grad starting                                                                                                    | 249.55                                                                                                    | 2,5000                |                          |               | 12                                                                                                    |
|                                                                                                    | The second second second second second second second second second second second second second second second se                                                                                                    |                       |                          |               | 14                                                                                                    |

## Рисунок 48 Выставление счета

Откроется форма создания нового счета.

Last update: 2018/04/01 18:26

| a money house.                                                                                                    | Over no ontary (containe)                                                                                                    |        |             |                       |        |                                               |         |
|----------------------------------------------------------------------------------------------------|----------------------------------------------------------------------------------------------------|--------|-------------|-----------------------|--------|-----------------------------------------------|---------|
|                                                                                                    | Gilleren Barneren men Ellerenen Tunan manaren patrin                                                                                                    |        |             |                       |        |                                               |         |
|                                                                                                    | See 2019 2017 Come Pagements                                                                                                    |        |             | Bearing to the second | -      | mare an immed 000000010 or 12.09.2017 0.00.00 |         |
| annun taise<br>George taise<br>George taise<br>Annun taise<br>Annun taise<br>Annu                                                                                                    | Brances (199.007 B as (200.007 B                                                                                                    |        |             |                       |        |                                               |         |
| anner bas.<br>Bannya tekin<br>Gan<br>Gan<br>Kong<br>Gan<br>Kong<br>Kong<br>Gan<br>Kong<br>Kong | Annual Annual Statement Provide and                                                                                                    |        | -           | 6                     |        |                                               |         |
| nemer telle                                                                                                    | State State                                                                                                    |        | -           |                       |        |                                               | 20 C    |
| a sense tele                                                                                                    | Qúters () X ( + +                                                                                                    |        |             |                       |        |                                               | Ete per |
| Corrections Statistics<br>and entry Statistics<br>and and a statistics<br>and a statistics<br>and a sta                                                                                                    | A Mare                                                                                                    | line / | KARAMONT DO | Come                  |        | Regulations                                   |         |
|                                                                                                    | Contraction of the second states of the second states and the second states and the seco | 242.58 |             |                       | 242.58 |                                               |         |
| Correction Correction                                                                                                    | 2 Plantonut rover agent approximation epoters a roverbeard *                                                                                                    | 127.0  |             | 1.00                  | 107.78 |                                               |         |
|                                                                                                    | Constant of the set of the set of the s      |        | -           |                       | 19,71  |                                               |         |
|                                                                                                    | 1 Contrast approximation approximate                                                                                                    | 297.00 |             | 1.00                  | 207.00 |                                               |         |
|                                                                                                    | E. Opciminant reason against protocol to Technological                                                                                                    | 209.13 |             | - 240                 | 209.73 |                                               |         |
|                                                                                                    | 7 Recouperance second reports attends                                                                                                    | 17.96  |             |                       | 37.16  |                                               |         |
|                                                                                                    |                                                                                                    |        |             |                       |        |                                               |         |
|                                                                                                    |                                                                                                    |        |             |                       |        |                                               |         |
|                                                                                                    |                                                                                                    |        |             |                       |        |                                               |         |
|                                                                                                    |                                                                                                    |        |             |                       |        |                                               |         |
|                                                                                                    |                                                                                                    |        |             |                       |        |                                               |         |
|                                                                                                    |                                                                                                    |        |             |                       |        |                                               |         |
|                                                                                                    |                                                                                                    |        |             |                       |        |                                               |         |
|                                                                                                    |                                                                                                    |        |             |                       |        |                                               |         |

## Рисунок 49 Форма счета

В форме необходимо установить период, за который выставляется счет, и указать номер счета.

|                          |                                                                         |                     |                            |            |                  |               |                                                                                                    | Service A House S |
|--------------------------|-------------------------------------------------------------------------|---------------------|----------------------------|------------|------------------|---------------|----------------------------------------------------------------------------------------------------|-------------------|
| Chart sit answery Brings | Cher no omtory (containe) *                                             |                     |                            |            |                  |               |                                                                                                    |                   |
| Department               | Glasse Barrown per Hitroph Tones commence of                            | ww.                 |                            |            |                  |               |                                                                                                    |                   |
| Percenterent Ballie      | 1000 Conc. 100 M 100 T                                                  | 777                 |                            |            | 1000000          |               | A REAL PROPERTY OF AN ADDRESS OF ADDRESS OF ADDRESS OF ADDRESS ADDRESS |                   |
|                          | - Det Det State                                                         | Contra Passing      |                            | -          | Sector of screek | And Constants | ALL ALL ALL ALL ALL ALL ALL ALL ALL ALL                                                                                                    |                   |
|                          | la repera a de voltant                                                  |                     |                            |            |                  |               |                                                                                                    |                   |
|                          | Kongerent 000 Hassi shevidard                                           | C Grane Grane N 100 | 100 pr 52 an/willie 2017 r | 14         |                  |               |                                                                                                    |                   |
|                          | Onters D X + 4                                                          |                     |                            |            |                  |               |                                                                                                    | for another       |
|                          | In Maria                                                                |                     | Lines /                    | Kateronium | (Come)           |               | Printer and a                                                                                                    |                   |
|                          | 1 Partni-croates contriate topical entrue                               |                     | 496.3                      | 3 10.      | 10               | 4 955.55      | DISCOCTAVED DE OTDERDAVE                                                                                                    |                   |
|                          | <ol> <li>Рантанография органов тредній слетки в 2х проведна.</li> </ol> |                     | 644.5                      | r 10.      | 58               | 6.645.70      | DAW HOCTAHEORDE OT DE/NEHHE                                                                                                    |                   |
|                          | 3. Permerangates automas contella creatatures polasiai                  |                     | - 694.9                    | 6 203      | 30               | 5 899.20      | DANT-OCT/F-BOXDE OTDERIDHAR                                                                                                    |                   |
|                          | 4. Рентенстравка стал на плохостотие                                    |                     | 134.3                      | 3 20.      | 50               | 10 686,82     | JANNY KOCTIV-ROXDE OT JERTIONALE                                                                                                    |                   |
|                          | 5. Permetry advanta romanna (unhana                                     |                     | 341,8                      | r 203      | 80               | 8.828.40      | DAM-OCTIVEORDE OTDENDINE                                                                                                    |                   |
|                          | E. Perminipation spinus const 2 typescam                                |                     | 505.5                      | E 20.1     | 28               | 10 011.60     | DRIVHOCTIV-ROXDE DYDD/TEH-RE                                                                                                    |                   |
|                          | <ol> <li>Permissional approval cacinal Traceward</li> </ol>             |                     | 1953                       |            |                  | 75.588.02     | DIMPROTIVEDED TOTOTO HERE                                                                                                    |                   |
|                          | 1 Permit particul million costs in product                              |                     | 616.7                      | b          | 10               | \$12.72       | ,DRIVENOCTATIVECKOE OT DEPENSE                                                                                                    |                   |
|                          | 8. Permission particul social racia                                     |                     | 404.0                      | 1 203      | 28               | 3 010.82      | DRIVING TANKONDE DT DE TRAVE                                                                                                    |                   |
|                          |                                                                         |                     |                            |            |                  |               |                                                                                                    |                   |
|                          |                                                                         |                     |                            |            |                  |               |                                                                                                    |                   |
|                          |                                                                         |                     |                            |            |                  |               |                                                                                                    |                   |
|                          |                                                                         |                     |                            |            |                  |               |                                                                                                    |                   |
|                          | 200 MILE                                                                |                     |                            |            |                  |               |                                                                                                    |                   |
|                          | Tama care Ut Maria                                                      |                     |                            |            |                  |               |                                                                                                    |                   |
|                          | Epress contex<br>Total Med.Nol.                                         | dere magnese        | Gramma                     |            |                  |               |                                                                                                    |                   |

## Рисунок 50 Внесение данных в форму счета

При необходимости счет можно вывести на печать (при наличии технической возможности).

| ar a may bear                                                                                                    | Care and the    |                                                                                                    |                            |                               |               |                                                                                                    | The second second second second second second second second second second second second second second second s                                                                                                    |      |
|----------------------------------------------------------------------------------------------------|-----------------|----------------------------------------------------------------------------------------------------|----------------------------|-------------------------------|---------------|----------------------------------------------------------------------------------------------------|----------------------------------------------------------------------------------------------------|------|
| 1                                                                                                    | Last par one    | rank (continue)                                                                                                    |                            |                               |               |                                                                                                    |                                                                                                    |      |
| -                                                                                                    | Galfreen Dat    | AREA DESCRIPTION OF A DESCRIPTION OF A D | e serviçin v               |                               |               |                                                                                                    |                                                                                                    |      |
|                                                                                                    | - 1             | Dama (52 M 2017                                                                                                    | # Onto Passions            |                               | - 13 4        | Aniales of Horizontal Designation                                                                                                    | Auer According 000000017 at \$2.35,2017 13 14:52                                                                                                    |      |
|                                                                                                    | Terepetal B     | - NYSLOP D                                                                                                    | #                          |                               |               |                                                                                                    |                                                                                                    |      |
|                                                                                                    | Annarat 1       | COC Primer of the state of the state of the                                                                                                    | No Gross Gross N 10        | With an 12 sectorizes 2017 r. | 14            |                                                                                                    |                                                                                                    |      |
|                                                                                                    | Abren 1         |                                                                                                    |                            |                               |               |                                                                                                    |                                                                                                    |      |
|                                                                                                    | Contrast of the |                                                                                                    |                            |                               |               | Concerning and the second second seco | The second second second second second second second second second second second second second second second se                                                                                                    | 0.00 |
|                                                                                                    | 1. Par          | ra                                                                                                    |                            | Land .                        | ALCONOMIC THE | 1.1.1.1.1.1.1.1.1.1.1.1.1.1.1.1.1.1.1.1.                                                                                                    | The statement is                                                                                                    |      |
|                                                                                                    | 1               | revertparents out areas top areas a tre her                                                                                                    |                            | #98.33                        | 10.5          | 4 901.3                                                                                                    | LINEROCTIFICADE DITECTORE                                                                                                    |      |
|                                                                                                    | 2.784           | re-product oprande hysigend eine nur & 2 e repoertan                                                                                                    | -                          | EAK ST                        | 70.3          | 8 860/1                                                                                                    | DATE HOL THREE COLLECTION OF THE PARTY                                                                                                    |      |
|                                                                                                    | 3 Pers          | sectory account access to the hardware look                                                                                                    |                            | 404.94                        | 20.0          | 0 0109,0                                                                                                    | Date ACCIVERCED DISTRIPTION                                                                                                    |      |
|                                                                                                    | 1.000           | Peror particular contra registration for the                                                                                                    |                            | 104.0                         | 201           | 0 10 10 10 10                                                                                                    | Carded the strate of cardenal                                                                                                    |      |
|                                                                                                    | 100             | and a second statement of the second statement of the  |                            | 341.51                        | 20.0          | 1000                                                                                                    | DESCRIPTION OF THE PARTY                                                                                                    |      |
|                                                                                                    | 7.000           | inclusion of the second second s                                                                                                    |                            | 176.34                        | aller a       | 10.744.0                                                                                                    | Description of the local sector of the local sector of the local s |      |
|                                                                                                    | 1.000           | and the second second se                                                                                                    |                            | 615.70                        | 20.0          | 12 224 20                                                                                                    | DISCHOLTENED DE DE DE DE DE DE DE DE DE DE DE DE D                                                                                                    |      |
|                                                                                                    | A Part          | Contraction of the local data                                                                                                    |                            | als 11                        | 20.2          | 1000                                                                                                    | Description Tendencial Difference                                                                                                    |      |
|                                                                                                    | 15 Perce        | Internative how wind states a comparison of the                                                                                                    | -                          | 422 M                         | 20.1          | E (84)                                                                                                    | DAMPHOCTANECKOE DITORINEHME                                                                                                    |      |
|                                                                                                    | 11 Part         | Tenergative stocks ratio                                                                                                    |                            | 446.70                        | 32.0          | 0 8 834 30                                                                                                    | DeshoctiveCode of Denewe                                                                                                    |      |
|                                                                                                    | 12 Party        | new patient interesting aparts produced and                                                                                                    | And a second second second | 842.70                        | 20.0          | 0 11454.0                                                                                                    | DISKNOCTIVECKDE OTGENENVE                                                                                                    |      |
|                                                                                                    | 15 Oeur         | numuus const perunumm P/DC "Joole"                                                                                                    |                            | 165 74                        | 20.0          | 1314.8                                                                                                    | DAWYOCT/PARCICLE OTDERTENAL                                                                                                    |      |
|                                                                                                    |                 |                                                                                                    |                            |                               |               |                                                                                                    |                                                                                                    |      |
|                                                                                                    |                 |                                                                                                    |                            |                               |               |                                                                                                    |                                                                                                    |      |
|                                                                                                    |                 |                                                                                                    |                            |                               |               |                                                                                                    |                                                                                                    |      |
|                                                                                                    |                 |                                                                                                    |                            |                               |               |                                                                                                    |                                                                                                    |      |
|                                                                                                    |                 |                                                                                                    |                            |                               |               |                                                                                                    |                                                                                                    |      |
|                                                                                                    |                 |                                                                                                    |                            |                               |               |                                                                                                    |                                                                                                    |      |
|                                                                                                    |                 |                                                                                                    |                            |                               |               |                                                                                                    |                                                                                                    |      |
|                                                                                                    |                 |                                                                                                    |                            |                               |               |                                                                                                    |                                                                                                    |      |
|                                                                                                    |                 |                                                                                                    |                            |                               |               |                                                                                                    |                                                                                                    |      |
|                                                                                                    |                 |                                                                                                    |                            |                               |               |                                                                                                    |                                                                                                    |      |
|                                                                                                    |                 |                                                                                                    |                            |                               |               |                                                                                                    |                                                                                                    |      |
|                                                                                                    |                 |                                                                                                    |                            |                               |               |                                                                                                    |                                                                                                    |      |
|                                                                                                    |                 |                                                                                                    |                            |                               |               |                                                                                                    |                                                                                                    |      |
| La conserva da la conserva da la conse<br>la conserva da la conserva da la conserva da la conserva da la conserva da la conserva da la conserva da la conserva da la conserva da la conserva da la conserva da la conserva |                 |                                                                                                    |                            |                               |               |                                                                                                    |                                                                                                    |      |
|                                                                                                    |                 |                                                                                                    |                            |                               |               |                                                                                                    |                                                                                                    |      |
|                                                                                                    |                 | 1944.5                                                                                                    |                            |                               |               |                                                                                                    |                                                                                                    |      |
|                                                                                                    | Generators      | 179 BM 20                                                                                                    |                            |                               |               |                                                                                                    |                                                                                                    |      |
|                                                                                                    | Gene stern.     | 179 INA 22                                                                                                    | Si Det maner               | - Dra mana                    |               |                                                                                                    |                                                                                                    |      |

## Рисунок 51 Печать счета

В счете есть возможность добавлять, удалять услуги, а также менять их количество.

| Contraction and a     |                                                                                                    |                                     |                               |                                                                                                    |                                                                     |                                                                                                    |
|-----------------------|----------------------------------------------------------------------------------------------------|-------------------------------------|-------------------------------|----------------------------------------------------------------------------------------------------|---------------------------------------------------------------------|----------------------------------------------------------------------------------------------------|
| Carries movery house. | Cver no onnary (costanne) *                                                                                     |                                     |                               |                                                                                                    |                                                                     |                                                                                                    |
| Correctioners balance | Officers Barraness per Ellersons Tunes instance pt                                                              | terv.                               |                               |                                                                                                    |                                                                     |                                                                                                    |
| Verinanese Bellie -   | The second second second second second second second second second second second second second second second se | 22 Contraction of the second second |                               |                                                                                                    |                                                                     | 1997 - Contra 1997 - Contra 19 |
|                       | Data in Mark                                                                                                    | Conc. Pearlenance                   |                               | Becari va vo                                                                                                    | Primarene Cherandon autor antigeneta 200000017 an 52 10 2017 13 161 | 9 / · · · ·                                                                                                    |
|                       | Terepeta i 30.10.0017 # = 32.10.000                                                                             |                                     |                               |                                                                                                    |                                                                     |                                                                                                    |
|                       | Kongerger 2000 maast schevelaant                                                                                | St. Gross Group M 10                | With on \$2 permittee 2017 F. | 4                                                                                                    |                                                                     |                                                                                                    |
|                       | Charlenne The Work of the                                                                                       |                                     |                               |                                                                                                    |                                                                     | Real Provide States                                                                                                    |
|                       | Downer ID A * *                                                                                                 |                                     |                               | 10 10 10                                                                                                    | 1                                                                   |                                                                                                    |
|                       | R. 10/2                                                                                                    |                                     | Lama .                        | Allerenter Canes                                                                                                    | (Augustaneer)                                                       |                                                                                                    |
|                       | 1 Permit electronical apraves repared science                                                                   |                                     | 405.                          | 3 10,00.                                                                                                    | 4 MID 20 ZENIMOCTAMICHOE OTDEREMIE                                  |                                                                                                    |
|                       | <ol><li>Permissional press system compare a 2x spoorum</li></ol>                                                |                                     | EALS                          | 7 10.08                                                                                                    | sient /st. gewinkochunkokokiongeneewe                               |                                                                                                    |
|                       | <ol> <li>Рентинография восочка косней в следивнома ропциа.</li> </ol>                                           |                                     | 494.3                         | 6 20.00                                                                                                    | 5 INV25 DAVINGCT/HECKDE DTDE/TEHW                                   |                                                                                                    |
|                       | A Permitence particular of the foreign of the                                                                   |                                     | 104.                          | 3 20.00                                                                                                    | 10 MARKE SAME HOC TANKED OT SET (PAR                                |                                                                                                    |
|                       | 5 Percent and paraval commercial statements                                                                     |                                     | 341.0                         | 10.00                                                                                                    | A DEAL AND RECOMPRESSED OF THE REAL                                 |                                                                                                    |
|                       |                                                                                                    |                                     | 216.0                         | A COLORED TO A COLORED TO A COL | The set of the second second second                                 |                                                                                                    |
|                       | 1 Part energies of the second second                                                                            |                                     | 104.0                         | 1.00                                                                                                    | ENE 31 DESCRIPTION OF THE PARTY OF                                  |                                                                                                    |
|                       | A Designed and a second state                                                                                   |                                     |                               |                                                                                                    | A DE LE DESCRIPTION DE COMPANY                                      |                                                                                                    |
|                       | a concernation of the grant                                                                                     |                                     |                               |                                                                                                    | Freedow and the second of the second                                |                                                                                                    |
|                       |                                                                                                    |                                     |                               |                                                                                                    |                                                                     |                                                                                                    |
|                       |                                                                                                    |                                     |                               |                                                                                                    |                                                                     |                                                                                                    |
|                       |                                                                                                    |                                     |                               |                                                                                                    |                                                                     |                                                                                                    |
|                       |                                                                                                    |                                     |                               |                                                                                                    |                                                                     |                                                                                                    |
|                       | Tame pers                                                                                                    |                                     |                               |                                                                                                    |                                                                     |                                                                                                    |
|                       | Terme seres                                                                                                    | 30 Gent masses                      | ) (2014) - 2014               |                                                                                                    |                                                                     |                                                                                                    |

Рисунок 52 Изменение данных в счете

Пока счет не выставлен, ему присвоен статус «Редактируется».

|                                                                                                    | Court on compter (conserved) *                          |                   |                         |              |                                                                                                    |                                                                                                    |      |
|----------------------------------------------------------------------------------------------------|---------------------------------------------------------|-------------------|-------------------------|--------------|----------------------------------------------------------------------------------------------------|----------------------------------------------------------------------------------------------------|------|
| a movery house                                                                                                    | cost and amount (contrained -                           |                   |                         |              |                                                                                                    |                                                                                                    |      |
| Corrections to the second second seco                                                                                                    | Giftern Bartern per Ellerenn Town namerar popo          |                   |                         |              |                                                                                                    |                                                                                                    |      |
| Contraction to the second second seco                                                                                                    | \$1419 Dave \$21.10.2017                                | # Conv Page agent |                         | 10.4         | bear or singure Dearby                                                                                                    | Aur an once 00000017 pi 52 10 2017 13 16:52                                                                                                    |      |
| Corrections managements<br>are analysis of the<br>analysis of the<br>analysis of | Termonal 02/03/017 # 02/03/019                          |                   |                         |              |                                                                                                    |                                                                                                    |      |
| Corrections and a second second secon                                                                                                    | Rentariant (200 Hanni of excitant                       | C Gran Grant W    | 100 or 52 permits 20174 | 14           |                                                                                                    |                                                                                                    |      |
| Corrections to subsection<br>of an annual factor of the<br>international states of the<br>international states of the<br>inter                    | Office D. Y. & A                                        |                   | mit of Dissemily        |              |                                                                                                    |                                                                                                    |      |
|                                                                                                    |                                                         |                   |                         | -            |                                                                                                    | Concernance in                                                                                                    | 0.00 |
|                                                                                                    | n 10/14                                                 |                   | Lang /                  | And services | Common Common Comm | The statement of                                                                                                    |      |
|                                                                                                    | 1. Permeropeter sprake sprake                           |                   | 496.23                  | 1 10.0       | E 4 MD.3E                                                                                                    | ZING HOCTHING OF OTTOMONY                                                                                                    |      |
|                                                                                                    | 2 Perfection prove grant for any control & 2x reportant |                   | 144.5                   | 90.0         | 8 8 8 8 7 9                                                                                                    | Development and a second second second                                                                                                    |      |
|                                                                                                    | Permentipages exceeds control a trapping as an asses    |                   | - eps. 26               | 20.0         | 0. 9 000.20<br>0. 10 000.20                                                                                                    | Designed to accurate and an and an                                                                                                    |      |
|                                                                                                    | 5 Party country and a static country                    |                   | 141.0                   |              | 4 114.4                                                                                                    | Sector Test of American                                                                                                    |      |
|                                                                                                    | 6. Part exclusion stations second 2 housing             |                   | 500.50                  | 20.0         | 1001140                                                                                                    | DESCRIPTION OF DESCRIPTION OF                                                                                                    |      |
|                                                                                                    | 2 Perfections and a second language                     |                   | 15.5                    |              | 15 10 10                                                                                                    | DISCHOLTENEDED DIDUCTION                                                                                                    |      |
|                                                                                                    | 1. Permittent particular companyation and an address    |                   | 612.70                  | 1.0          | E 612.70                                                                                                    | Date-HOCTUP-REXIDE OTDERFERIE                                                                                                    |      |
|                                                                                                    | 3. Part and taken and the local                         |                   | ete ti                  | 20.0         | 1 101.00                                                                                                    | DESCRIPTION OF DESCRIPTION OF DESCRIPTIONO OF DESCRIPTIONO OF DESCRIPTIONO OF DESCRIPTIONO OF DESCRIPTIONO OF DESCRIPTIONO OF DESCRIPTIONO OF DESCRIPTIONO OF DESCRIPTIONO OF DESCRIPTIONO OF DESCRIPTIONO OF DESCRIPTIONO OF DESCRIPTIONO OF DESCRIPTIONO OF DESCRIPTIONO OF DESCRIPTIONO OF DESCRIPTIONO OF DESCRIPTIONO OF DESCRIPTONO OF DESCRIPTONO OF DESCRIPTONO OF DESCRIPTONO OF DESCRIPTONO OF DESCRIPTONO OF DESCRIPTONO OF DESCRIPTONO OF DESCRIPTONO OF DESCRIPTONO OF DESCRIPTONO OF DESCRIPTONO OF DESCRIPANO OF DESCRIPTONO OF DESCRIPTONO OF DESCRIPTONO OF DESC |      |
|                                                                                                    |                                                         |                   |                         |              |                                                                                                    |                                                                                                    |      |
|                                                                                                    |                                                         |                   |                         |              |                                                                                                    |                                                                                                    |      |
|                                                                                                    |                                                         |                   |                         |              |                                                                                                    |                                                                                                    |      |
|                                                                                                    |                                                         |                   |                         |              |                                                                                                    |                                                                                                    |      |
| Contraction to the second second seco                                                                                                    |                                                         |                   |                         |              |                                                                                                    |                                                                                                    |      |
| Contraction to the second second seco                                                                                                    |                                                         |                   |                         |              |                                                                                                    |                                                                                                    |      |
| Contraction to the second second seco                                                                                                    |                                                         |                   |                         |              |                                                                                                    |                                                                                                    |      |
| Conserve second<br>re-encoded and a second second seco                                                                                                    |                                                         |                   |                         |              |                                                                                                    |                                                                                                    |      |
| Certain market interest<br>in a market have a second second s                                                                                                    |                                                         |                   |                         |              |                                                                                                    |                                                                                                    |      |
|                                                                                                    |                                                         |                   |                         |              |                                                                                                    |                                                                                                    |      |
|                                                                                                    |                                                         |                   |                         |              |                                                                                                    |                                                                                                    |      |
|                                                                                                    | Emma yours: DA MAI M                                    |                   |                         |              |                                                                                                    |                                                                                                    |      |
|                                                                                                    | Emma contra<br>Editiona contra                          | an more t         | - City and a            |              |                                                                                                    |                                                                                                    |      |

## Рисунок 53 Статус счета

Для выставления счета следует нажать на кнопку «Выставить счет».

| Revetue<br>Oscillariterium dell'su | Curries many (companie) *                                          |                            |                                                                                                    |                   |                                                                                                    |                |
|------------------------------------|--------------------------------------------------------------------|----------------------------|----------------------------------------------------------------------------------------------------|-------------------|----------------------------------------------------------------------------------------------------|----------------|
|                                    | Toma 200 Caretan communication (P. Caret N                         | Carlotter.                 |                                                                                                    | - Berner of state | Development of more definition of the development of                                                                                                    |                |
|                                    | Berlegenig 1 32/0/2017 # no 32/0/2018 #                            |                            |                                                                                                    |                   |                                                                                                    |                |
|                                    | Revolution (200 Mean services) 5 Service                           | Dense S Hill of Charalts 7 | and a                                                                                                    | 100               |                                                                                                    |                |
|                                    | Quines D X & Q                                                     |                            |                                                                                                    |                   |                                                                                                    | The percent of |
|                                    | R Finn                                                             | 1044                       | Name of Street, Street, Street | Conta -           | Repaired                                                                                                    |                |
|                                    | 1. Permissional and an accession of the second statement           |                            | 400.02                                                                                                    | 10.02             | # MELIE: Zenich (2017) # ACCOUNT OF CONTRACT OF CONTRACT. |                |
|                                    | 2. Permissionarius press rypanit stells a 2x remainer              |                            | 846.52                                                                                                    | 10.00             | BARDE DRUHOCTANEOROE OTDERFORME                                                                                                    |                |
|                                    | 1. Permissing plant account southill a company-war pointing        |                            | 496.36                                                                                                    | 2030              | 9 ERADE DAVANCESANER OTDER FOR                                                                                                    |                |
|                                    | <ol> <li>Revenuergative cronive transportantie</li> </ol>          |                            | 5835                                                                                                    | 20.00             | TO BE RE DRAFNOCTAVED DO REPRINE                                                                                                    |                |
|                                    | <ol> <li>Permision passes non-second contracts</li> </ol>          |                            | 3459                                                                                                    | 読年                | ILEB 40 GRACHOCTAHEOROGICOTGETIONEL                                                                                                    |                |
|                                    | <ol> <li>Permision patient spotests social 2 spotester.</li> </ol> |                            | 96.98                                                                                                    | 20.06             | 10 DTL ME ZAWAYOCTAY-ROXOK OTZETRINATE                                                                                                    |                |
|                                    | T. Permanagement spatial society traperties (                      |                            | 13.04                                                                                                    |                   | TABLE DEVICTIVEDER OTDEVEC                                                                                                    |                |
|                                    | I Partielo/paties toato-overa va biotera                           |                            | 416.72                                                                                                    | 1.00              | KIE/B 2AWHOCT/HEXICS D125/RHHE                                                                                                    |                |
|                                    | 3. Permicropades social tass                                       |                            | 494.00                                                                                                    | 20.00             | HIRAE DISPOCTANENCE OF DEPENDENCE                                                                                                    |                |
|                                    |                                                                    |                            |                                                                                                    |                   |                                                                                                    |                |
|                                    |                                                                    |                            |                                                                                                    |                   |                                                                                                    |                |

## Рисунок 54 Выставление счета

Все счета располагаются в разделе «Счета на оплату» в подсистеме «Взаиморасчеты с юридическими лицами».

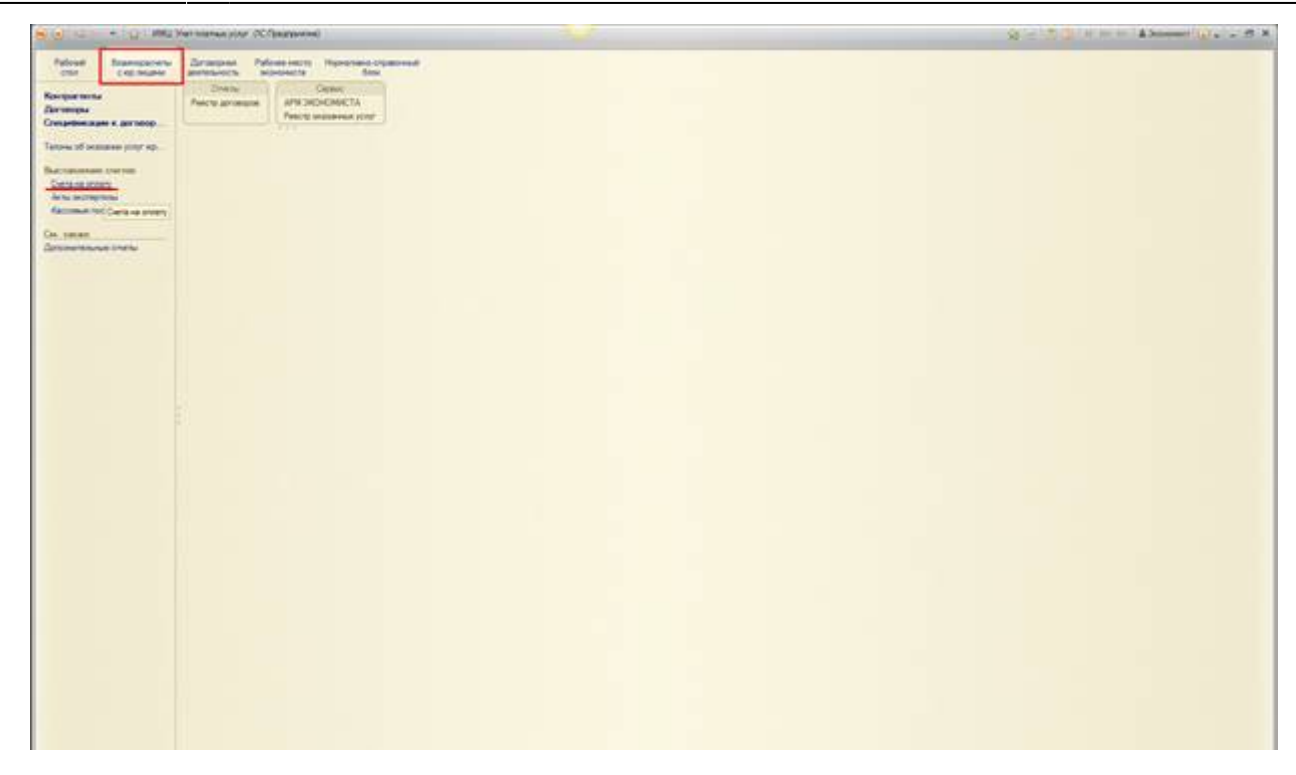

Рисунок 55 Выставление счета по факту оказания услуг

Если необходимо **выставить счета по факту оказанию услуг** за какой-либо период следует воспользоваться «Мастером выставления счетов». Он доступен в подсистеме «Взаиморасчеты с юридическими лицами» в разделе «Счета на оплату».

| Name     Owner     Owner       Reverse of concerner party depresents       Reverse of concerner party depresents                                                                                                    | Rongament<br>000 Alabit<br>000 Alabit<br>000 Alabit<br>000 Alabit<br>000 Alabit<br>000 Alabit<br>000 Alabit                                                                                                    | Derwey<br>Derwey<br>Derwey Witter Theoretic<br>Derwey Witter Theoretic<br>Derwey Witter Boret<br>Derwey Witter Distances<br>Derwey Witter Distances<br>Derwey Witter Distances<br>Derwey Witter Distances<br>Derwey Witter Distances                                                                                                    | Cyrene<br>14 800.00<br>1544400<br>154450<br>154450<br>154450<br>154450   | Стотителий<br>Администратия<br>Администратия<br>Администратия<br>Администратия<br>Администратия                                                                                                    | k             |
|----------------------------------------------------------------------------------------------------|----------------------------------------------------------------------------------------------------|----------------------------------------------------------------------------------------------------|--------------------------------------------------------------------------|----------------------------------------------------------------------------------------------------|---------------|
| name of interest pays representations<br>the interpreter<br>Name of the interpreter<br>Name of the in                                                                                                    | Rangament<br>000 Aladah<br>000 Aladah<br>000 Aladah<br>000 Aladah<br>000 Aladah<br>000 Aladah<br>000 Aladah<br>000 Aladah                                                                                                    | Grows<br>Denses William Danoshi<br>Denses William Danoshi<br>Denses William Showh<br>Denses William Showh<br>Denses Showh<br>Denses Showh<br>Denses Showh<br>Denses Showh<br>Denses Sho | Cyrrent<br>14 100.00<br>134540.00<br>134540.00<br>134550.00<br>134550.00 | Онисствичий<br>Арминиции<br>Арминиции<br>Заранаст<br>Заранаст                                                                                                    | Normangud     |
| Max servershipsawal<br>Samaan Maryinsawal<br>Samaan Maryinsawal<br>Samaa                                                                                                    | Kongarten           000 Alatet         000 Alatet           000 Alatet         000 Alatet           000 Alatet         000 Alatet           000 Alatet         000 Alatet           000 Alatet         000 Alatet           000 Alatet         000 Alatet                                                                                                    | Arrest<br>Arrest 006 or 10 acres<br>Arrest 006 or 10 acres<br>Arrest 0000 or 10 acres<br>Arrest 0000 or 10 acres<br>Arrest 0000 or 1000 00113<br>Arrest 00 or 1000 00113<br>Arrest 00 or 1000 00113<br>Arrest 00 or 1000 00113                                                                                                    | Cyreenia<br>14 100,00<br>158 540,10<br>1,340,50<br>1,340,50<br>1,340,50  | Очительника<br>Аранностратар<br>Аранностратар<br>Экономост                                                                                                    | Science and   |
| Annual strugened<br>seem<br>seem<br>seemaanse total<br>seemaanse total<br>Seemaanse total<br>Seemaanse                                                                                                    | Non-type-two           0000 Allahit         0000 Allahit           0000 Allahit         0000 Allahit           0000 Allahit         0000 Allahit           0000 Allahit         0000 Allahit           0000 Allahit         0000 Allahit           0000 Allahit         0000 Allahit           0000 Allahit         0000 Allahit           0000 Allahit         0000 Allahit | Armen<br>Darmen W 666 at 11 carredo<br>Darmen W 666 at 11 carredo<br>Darmen W 9000 at 11 carredo<br>Darmen W 91000 (1713)<br>Darmen W at 1000 (1713)<br>Darmen W at 1000 (1713)<br>Darmen W at 1000 (1713)<br>Darmen W at 1000 (1713)                                                                                                    | Corese<br>No. 100.00<br>104.500.00<br>104.500.00<br>1.340.50<br>1.340.50 | Очетствички<br>Аранностратир<br>Аранностратир<br>Оказанност<br>Укланност                                                                                                    | Kennergad     |
| Annual Annual State Annual Annual Ann                                                                                                    | Kongarten           000 Jallah           000 Jallah           000 Jallah           000 Jallah           000 Jallah           000 Jallah           000 Jallah           000 Jallah           000 Jallah           000 Jallah           000 Jallah           000 Jallah           000 Jallah                                                                                   | Arrest<br>Arrest 906 or 10 served<br>Arrest 906 or 10 served<br>Arrest 906 or 10 served<br>Arrest 9100 (1713)<br>Arrest 91 or 1000 (1713)<br>Arrest 91 or 1000 (1713)<br>Arrest 91 or 1000 (1713)<br>Arrest 91 or 1000 (1713)                                                                                                    | Cyrrent<br>14 100.00<br>154 540.10<br>134 540.10<br>1 240.50<br>1 240.50 | Demonstrate<br>April 2010<br>April 2010<br>April 2010<br>April 2010                                                                                                    | Kennergod     |
| Annual Andrée<br>Allers Carter AriC. Nove Correct<br>PLATA Sector 2011 Phase Sector 2011<br>PLATA Sector 2011 Phase Sector 2011 Phase Sector 2011<br>PLATA Sector 2011 Phase Sector 2011 Phase Sector 2011<br>PLATA Sector 2011 Phase Sector 2011 Phase Sector 2011<br>PLATA Sector 2011 Phase Sector 2011 Phase Sec                                                                                                    | Kungarten     Opti Jables     Opti Jables     Opti Jables     Opti Jables     Opti Jables     Opti Jables     Opti Jables     Opti Jables     Opti Jables     Opti Jables     Opti Jables     Opti Jables     Opti Jables                                                                                                    | Germen<br>Derman W 000 er 10 servele<br>Derman W 000 er 10 servele<br>Derman W 000 er 10 servele<br>Derman W er 10 servel<br>Derman W er 10 servel 15 1<br>Derman W er 10 servel 15 1<br>Derman W er 10 servel 15 1<br>Derman W er 10 servel 15 1                                                                                                    | Cyrrene<br>14 100.00<br>154 540.00<br>1.345 50<br>1.345 50               | Concentration<br>Approximation<br>Approximation<br>Ap | Konnectgod    |
| Drig     Out in SIGC     Normal     Out in SIGC       10     Mill / Inscissence     Mill / Inscissence     Otherward       10     Mill / Inscissence     Mill / Inscissence     Otherward       11     Dis 2007     Mill / Inscissence     Otherward       11     Dis 2007     Mill / Inscissence     Otherward       11     Dis 2007     Mill / Inscissence     Otherward       11     Dis 2007     Mill / Inscissence     Otherward       11     Dis 2007     Mill / Inscissence     Otherward       11     Dis 2007     Mill / Inscissence     Otherward       11     Dis 2007     Mill / Inscissence     Otherward       11     Dis 2007     Mill / Inscissence     Otherward       11     Dis 2007     Mill / Inscissence     Otherward       11     Dis 2007     Mill / Inscissence     Pacardingentin       11     Dis 2007     Mill / Inscissence     Pacardingentin       12     Dis 2007     Mill / Inscissence     Pacardingentin       12     Dis 2007     Mill / Inscissence     Otherward       12     Dis 2007     Mill / Inscissence     Otherward       12     Dis 2007     Mill / Inscissence     Otherward       12     Dis 72017     Mill / Inscissen                                                                                                    | Kongareet     OOO Applie     OOO Applie     OOO Applie     OOO Applie     OOO Applie     OOO Applie     OOO Applie     OOO Applie     OOO Applie     OOO Applie     OOO Applie     OOO Applie     OOO Applie                                                                                                    | Arrest<br>Darrest Will or Darrest<br>Darrest Will or Darrest<br>Darrest William Darrest<br>Darrest William Darrest<br>Darrest William Darrest<br>Darrest Will and Darrest<br>Darrest Will and Darrest<br>Darrest Will and Darrest<br>Darrest Will and Darrest                                                                                                    | Comme<br>Nel 100.00<br>104 540.40<br>1 Jack 50<br>1 Jack 50              | Apresentation<br>Apresentation<br>Apresent<br>Depresent                                                                                                    | Concerning of |
| Mode         Mode         Mode         Mode         Mode           10         03         02         Mode         Ownerse         Ownerse           20         03         02         Mode         Ownerse         Ownerse           20         13         02         Mode         Ownerse         Ownerse           5         12         02         04         Ownerse         Ownerse           5         12         02         04         Ownerse         Ownerse           5         12         02         04         Ownerse         Ownerse           5         12         02         04         Ownerse         Ownerse           5         12         04         04         Ownerse         Ownerse           5         12         02         04         Ownerse         Ownerse           7         12         02         04         04         Ownerse         Page trapet on           7         02         04         04         04         04         04           7         02         04         04         04         04         04           7         02         04         04<                                                                                                    | 000 Adden<br>000 Adden<br>000 Adden<br>000 Adden<br>000 Adden<br>000 Adden<br>000 Adden<br>000 Adden<br>000 Adden                                                                                                    | Darman W 000 or 13 merete<br>Darman W 000 or 13 merete<br>Darman W 000 or 13 merete<br>Darman W or 13 00 2017 83<br>Darman W or 13 00 2017 83<br>Darman W or 13 00 2017 83<br>Darman W or 13 00 2017 83                                                                                                    | 14 100.00<br>14 100.00<br>154 540.10<br>1 340.50                         | Арнник тапа<br>Арннистратар<br>Экономст<br>Экономст                                                                                                    |               |
| Disk         Disk         Disk           July N2017         MSI Transmission         Reclamation           1: 13.02 0017         101         Diskey           1: 13.02 0017         101         Diskey           1: 13.02 0017         101         Diskey           1: 13.02 0017         101         Diskey           1: 13.02 0017         105         Diskey           1: 13.02 0017         105         Diskey           1: 13.02 0017         105 (Transmission)         Diskey           1: 13.02 0017         105 (Transmission)         Page registric           1: 13.02 0017         105 (Transmission)         Page registric           1: 13.02 0017         105 (Transmission)         Page registric           2: 001 00111         105 (Transmission)         Page registric           2: 201 0017         105 (Transmission)         Page registric           5: 201 0117         105 (Transmission)         Diskey                                                                                                    | 000 Applet<br>000 Paper opremant<br>000 Applet<br>000 Applet<br>000 Applet<br>000 Applet                                                                                                    | Dariano M. 2000 or 12 (acred).<br>Dariano M. 2000 or 22 octed.<br>Dariano M. et 13 (20,201783).<br>Dariano M. et 13 (20,201783).<br>Dariano M. et 13 (20,201783).<br>Dariano M. et 13 (20,201783).                                                                                                    | 14 100 00<br>134 540 10<br>1 340 50<br>1 340 50                          | Summer<br>Summer                                                                                                    |               |
| Constanting     Constanting     Constanti                                                                                                    | 000 Addet 07 Sectors<br>000 Addet<br>000 Addet<br>000 Addet<br>000 Addet                                                                                                    | Derived in 1999 of 12 octob<br>Derived in or 13 00 2017 53.<br>Derived in or 13 00 2017 53.<br>Derived in or 13 00 2017 53.<br>Derived in or 13 00 2017 53.                                                                                                    | 134550                                                                   | Summer                                                                                                    |               |
| Sala 201     Sala 201                                                                                                    | 000 Again<br>000 Again<br>000 Again<br>000 Again                                                                                                    | Dermon W. er 13.06.2017 93<br>Dermon W. er 13.06.2017 93<br>Dermon W. er 13.06.2017 93<br>Dermon W. er 13.06.2017 93                                                                                                    | 1 340 50                                                                 | 240404967                                                                                                    |               |
| Constant<br>Constant<br>Constant                                                                                                    | 000 Again<br>000 Again<br>000 Again                                                                                                    | Darweig W ar 10.06.2017 81.<br>Darweig W ar 10.06.2017 83.<br>Darweig W ar 10.06.2017 83.                                                                                                    | 1,040,50                                                                 | and the second second se                                                                                                    |               |
| <ul> <li>Find 2017</li> <li>Find 2017</li></ul>                                                                                                    | 000 Againt<br>000 Againt                                                                                                    | Derived M or 13.06.2017.8.3                                                                                                    | 1.00                                                                     | Automation (T                                                                                                    |               |
| 113     Omena       113     District       113     District       114     Distrin       115     District </td <td>000 30344</td> <td>120 million 10 per 12 per 20 per 20 p</td> <td>1,340,50</td> <td>- North Street P</td> <td></td> | 000 30344                                                                                                    | 120 million 10 per 12 per 20 per 20 p                                                                                                    | 1,340,50                                                                 | - North Street P                                                                                                    |               |
| Constant Poly Constanting Constanting     Poly December 2017     Poly December 2017     Poly December 2017     Poly December 2017     Poly December 2017     Poly December 2017     Poly December 2017     Poly December 201     Poly December 201     Poly December 201     Poly December 201     Poly December 201                                                                                                    |                                                                                                    | The same in the set of the set of the                                                                                                    | 1,340.50                                                                 | A Decision of the local division of the local division of the loca                                                                                                    |               |
| 2 12.02 0011 mMLThoremens 200 Rectingen     2 0012 0011 mMLThoremens 200 Rectingen     2 0012 0011 mMLThoremens     2 0012 0011 mMLThoremens     2 0012 0011 mMLThoremens     2 0012 0011 mMLThoremens     2 0012 0011 mMLThoremens     2 0012 0011 mMLThoremens     2 0012 0011 mMLThoremens                                                                                                    | - Andrew services                                                                                                    | Province by Statistics billion of                                                                                                    | 440.00                                                                   | And and a second second second second second second second second second second second second second second se                                                                                                    |               |
| Sold 2011 IMALTOwnweak     Paarborn     Sold 2017 IMALTOwnweak     Sold 2017 IMALTOwnweak     Sold 2017 IMALTOwnweak     Sold 2017 IMALTOwnweak     Sold 2017 IMALTOwnweak     Sold 2017 IMALTOwnweak     Sold 2017 IMALTOwnweak     Sold 2017 IMALTOwnweak     Sold 2017 IMALTOwnweak     Sold 2017 IMALTOwnweak     Sold 2017 IMALTOwnweak     Sold 2017 IMALTOwnweak                                                                                                    | AND ADDRESS                                                                                                    | Charles for States of Street                                                                                                    | 10.00                                                                    |                                                                                                    |               |
| 2 2012/2017 PRODucessional Page reports<br>1: 2012/2017 PRODucessional Oreans<br>5: 3012/2017 PRODUCES OF THE OPENING<br>5: 3012/2017 PRODUCES OF THE OPENING<br>OPENING                                                                                                    | AND STREET BARRIES                                                                                                    | Concession Mar TVT are the sectorem                                                                                                    | 5.002.00                                                                 | Annual Content                                                                                                    |               |
| 1. 2023 2017 With Province Onesee<br>5: 3023 2017 With Stream Onesee<br>5: 3023 2017 With Stream Onesee                                                                                                    | AND THE OWNER ADDRESS                                                                                                    | Designed for the state of the same                                                                                                    | 410.00                                                                   |                                                                                                    |               |
| 5: (5:17) (MigDinenweek) Onesee                                                                                                    | AND COMPANY ADDRESS                                                                                                    | Property and internet and internet                                                                                                    | 410.00                                                                   |                                                                                                    |               |
|                                                                                                    | San of the property of a second                                                                                                    | Processor in the statistic or the second                                                                                                    | 410.00                                                                   | -                                                                                                    |               |
|                                                                                                    | - Jaco Contractioner April 244                                                                                                    | Thumb a timeta a dabe                                                                                                    |                                                                          | (Appleter)                                                                                                    |               |
|                                                                                                    |                                                                                                    |                                                                                                    |                                                                          |                                                                                                    |               |
|                                                                                                    |                                                                                                    |                                                                                                    |                                                                          |                                                                                                    |               |
|                                                                                                    |                                                                                                    |                                                                                                    |                                                                          |                                                                                                    |               |
|                                                                                                    |                                                                                                    |                                                                                                    |                                                                          |                                                                                                    |               |
|                                                                                                    |                                                                                                    |                                                                                                    |                                                                          |                                                                                                    |               |
|                                                                                                    |                                                                                                    |                                                                                                    |                                                                          |                                                                                                    |               |
|                                                                                                    |                                                                                                    |                                                                                                    |                                                                          |                                                                                                    |               |
|                                                                                                    |                                                                                                    |                                                                                                    |                                                                          |                                                                                                    |               |
|                                                                                                    |                                                                                                    |                                                                                                    |                                                                          |                                                                                                    |               |
|                                                                                                    |                                                                                                    |                                                                                                    |                                                                          |                                                                                                    |               |
|                                                                                                    |                                                                                                    |                                                                                                    |                                                                          |                                                                                                    |               |
|                                                                                                    |                                                                                                    |                                                                                                    |                                                                          |                                                                                                    |               |
|                                                                                                    |                                                                                                    |                                                                                                    |                                                                          |                                                                                                    |               |
|                                                                                                    |                                                                                                    |                                                                                                    |                                                                          |                                                                                                    |               |
|                                                                                                    |                                                                                                    |                                                                                                    |                                                                          |                                                                                                    |               |
|                                                                                                    |                                                                                                    |                                                                                                    |                                                                          |                                                                                                    |               |
|                                                                                                    |                                                                                                    |                                                                                                    |                                                                          |                                                                                                    |               |
|                                                                                                    |                                                                                                    |                                                                                                    |                                                                          |                                                                                                    |               |

## Рисунок 56 Мастер выставления счетов

В открывшемся окне следует указать период, за который выставляются счета и нажать «Далее».

| O D D D D D D D D D D D D D D D D D D D                                                                                                    | and lot of the party of | -                                                                                                    |                                                                                                    |                       |                                                                                                    |                                          | 2                 | COLUMN               | MIT & Designed ( | - |
|----------------------------------------------------------------------------------------------------|-------------------------|----------------------------------------------------------------------------------------------------|----------------------------------------------------------------------------------------------------|-----------------------|----------------------------------------------------------------------------------------------------|------------------------------------------|-------------------|----------------------|------------------|---|
| e Caracteria de la construir de la construir d | represe Parlower record | Hardina classes                                                                                                    | 2                                                                                                    |                       |                                                                                                    |                                          |                   |                      |                  |   |
| pergust metho                                                                                                    | (Dartes                 | Capacity                                                                                                    |                                                                                                    |                       |                                                                                                    |                                          |                   |                      |                  |   |
| ersenges<br>withdestation 4. per temptor                                                                                                    | Perce principal         | Party anatomic post                                                                                                    |                                                                                                    |                       |                                                                                                    |                                          |                   |                      |                  |   |
| monompage with memory by seen                                                                                                    | Смета на они            | sary                                                                                                    |                                                                                                    |                       |                                                                                                    |                                          |                   |                      |                  |   |
| Image: second second                  | * 8 H W                 | team (\$ North Instant                                                                                                    | inerine .                                                                                                    |                       |                                                                                                    |                                          |                   |                      | 314              | * |
| Image: Section of the section of the section of t                  | and the second second   |                                                                                                    |                                                                                                    |                       |                                                                                                    |                                          |                   |                      |                  |   |
| e tanaparan da ana                                                                                                    | AFC MEL COURSE          | - Deram                                                                                                    |                                                                                                    |                       |                                                                                                    |                                          |                   |                      |                  |   |
|                                                                                                    | Crent                   |                                                                                                    | K forgeter                                                                                                    |                       | 1. A.C.                                                                                                    | -                                        |                   |                      |                  |   |
| Contract Contract of Contract of Contract  | Ilata ()                | in Centre MC                                                                                                    | The second second second second second second second second second second second second second second second se | Denvi                 | Rentparter .                                                                                                    | Dist terce                               | Green             | Destroyed.           | Roman and        |   |
| nerthouse shere                                                                                                    | 04 VE2011               | (M) ficherment                                                                                                    | 5696                                                                                                    | PAARCHEVER            | 000,4894                                                                                                    | Elementer W MM art 15 cm-                | 14 100.00         | Approximation        |                  |   |
|                                                                                                    | 1 05 10 2017            | WHILI Turnerseene                                                                                                    |                                                                                                    | .0100                 | 000 ABHH                                                                                                    | Derverop W SEK or 13 cms.                | 14 100.00         | Apresentation        |                  |   |
|                                                                                                    | - 02 X8.2017            |                                                                                                    | 1548                                                                                                    | Bectation             | 000 Hotel to provide unit                                                                                                    | Der mins W 10000 av 12 a.                | 154 545.10        | Nonser               |                  |   |
|                                                                                                    | 50 1549-2517            |                                                                                                    | 128                                                                                                    | Onioren               | 000 ABAH                                                                                                    | Dirtieso W or 13 09 2017.                | 1240.50           | Suprement.           |                  |   |
|                                                                                                    | 5. 13.09.2017           |                                                                                                    | Same I and the second states over                                                                               | In 1991 Variation of  | our of Descention                                                                                                    | General Association and an international | THE R PACE        | 300-00-00            |                  |   |
|                                                                                                    | 51.15.09.2007           |                                                                                                    | Contract of Contract of Contract                                                                                | and the second second | epone of second                                                                                                    | A COLOR OF COLOR                         | C140 52           | 3000000T             |                  |   |
|                                                                                                    | *:: 13.09.2017          |                                                                                                    | Мастер создания счет                                                                                            | 106                   |                                                                                                    |                                          | 6340.50           | Summer .             |                  |   |
|                                                                                                    | 51 th 09,0017           | RMU/Solenweete                                                                                                    | Person Department of the second                                                                                 | (Decisional in        | matter   Calentin Append                                                                                                    | man parties                              | , <b>1</b> 100.08 | Summer.              |                  |   |
|                                                                                                    | Q 13.09.0017-0          | VIII Overheema                                                                                                    |                                                                                                    |                       |                                                                                                    |                                          | 448.00            | Approximation in the |                  |   |
|                                                                                                    | 12110.09.2017           | HMU/Novement                                                                                                    | Departy Statement of a                                                                                          | 21 10 2017            |                                                                                                    |                                          | 78,00             | (Advented)           |                  |   |
|                                                                                                    | 2 db 28 2017            | RM1Duseiseens                                                                                                    |                                                                                                    |                       |                                                                                                    |                                          |                   | Deteriorativ         |                  |   |
|                                                                                                    |                         | VML Downineses                                                                                                    |                                                                                                    |                       |                                                                                                    |                                          | 410.00            | Disease              |                  |   |
|                                                                                                    | 51 20 27 2017           | VMU Novement                                                                                                    |                                                                                                    |                       |                                                                                                    |                                          | 410.00            | ( (horometr          |                  |   |
|                                                                                                    | 51 (0.01 (0.17)         | (MUTOwelwamp                                                                                                    |                                                                                                    |                       | 1. Carrier                                                                                                    |                                          | 410.00            | Dependent .          |                  |   |
|                                                                                                    | 14.06.0017              | VMUROWENERS                                                                                                    |                                                                                                    |                       |                                                                                                    |                                          | 125.00            | Appendiguing         |                  |   |
|                                                                                                    | - 1436.201T             | RMU Parent Assessor                                                                                                    |                                                                                                    | Abox Designed a       | THE CONTRACT OF A DESCRIPTION OF A DESCRIPTION OF A DESCR | COLUMN TWO IS NOT THE OWNER.             | - XX =            | Assessment           |                  |   |
|                                                                                                    | - 14.0K.2017            | (OK) Toresteent                                                                                                    |                                                                                                    | PAMORETTR             | 3AD "CTFAXOBAR KONT.                                                                                                    | Der wege Wilfelfer 12                    | 108 120 00        | Apparentiente        |                  |   |
|                                                                                                    | 14.3K.2017              | 1941 Totanisagana                                                                                                    |                                                                                                    | Paarceparter          | THOR RADOUTTY CAE                                                                                                    | Der weg William 10                       | 4 100.00          | Approximation        |                  |   |
|                                                                                                    | 34.08.2017              | 4MLPhreemann                                                                                                    |                                                                                                    | Pegarineperse         | 340 "CTIFEROBAR HOMT"                                                                                                    | Dar two W 35/588 er 10                   | 49 440,00         | Lawrence and         |                  |   |
|                                                                                                    | J 15.04.2017            | VIII COARDONNES                                                                                                    |                                                                                                    | Bernes                | TIMON INABOURTS' CAL                                                                                                    | Drown @ 2000Bier 12                      | 2 894 30          | Пеннезани            |                  |   |
|                                                                                                    | 10.4594200              | KML Rotections                                                                                                    |                                                                                                    | Oneer                 | TIMON INABOURT? OAE                                                                                                    | Data March M. 1993 Pres 10               | 1540.00           | Пеннерация           |                  |   |
|                                                                                                    | 20 65 M 2017            | AWTU/WWWAAAAAAA                                                                                                    |                                                                                                    | - Onese               | 340 °CTP30/084/HIDM1                                                                                                    | Der wag Wilfeld an 10.                   | 288.0             | Approximation        |                  |   |
|                                                                                                    | 2114.01.2007            | VML/Tunknessia                                                                                                    |                                                                                                    | 21004                 | SAD "CTPINODAIT KDM1.                                                                                                    | Дитаков № 896968-ет 10 .                 | 2 894 38          | Aprenet (parks)      |                  |   |
|                                                                                                    | - HEL2017               | \$9413Universities                                                                                                    |                                                                                                    | Pagetberrite          | POCA IF KOTHER                                                                                                    | Darmense W 68 tor 20 annuk               | 234,00            | Adverticities        |                  |   |
|                                                                                                    | 51 14 13 200            | ANT UNKNOWN                                                                                                    |                                                                                                    | (Deces                | 340 °CTP ROBAR KOM1                                                                                                    | Carrowce W EDETRET are 10                | 1210.00           | Approximation        |                  |   |
|                                                                                                    | = 14 ID 2017            | ANT URBERGHARD                                                                                                    |                                                                                                    | Creek                 | 340 "CTP40084F4DH1                                                                                                    | Darranse W 800008 at 10                  | 1210.00           | ABARACTER'S          |                  |   |
|                                                                                                    | 14.01.207               | 2041 Poliskinevera                                                                                                    |                                                                                                    | Charac                | 340 CTPHOOMA HOMT                                                                                                    | The nect in spence of the                | 1210,88           | Aprentizing          |                  |   |
|                                                                                                    |                         | VMUT (classification)                                                                                                    | 108                                                                                                    | Organizaer            | MO CTINUOBAR KOMT                                                                                                    | Derivation Mr. 8567489 art 10 .          | 442.00            | Approcipation        |                  |   |
|                                                                                                    | TU 01 33 2017           | PRUTUNKNOWN                                                                                                    | 109                                                                                                    | Otwaren               | 340 CTPS/OBAR KOWT.                                                                                                    | Dartieup W 250303 or 12                  | 1 290.00          | Agreen Control       |                  |   |
| Image: second second                  | T. 04.83.2017           | Station of the second second s |                                                                                                    | Chiefer               | THE CLARK CONTRACT OF CLARK CONT.                                                                                                    | Der wege W 200308 av 10                  | 336.00            | Aparecture.          |                  |   |
| Control of the second second sec      | 10 0* E1 2017           | (MURINER/Area)a                                                                                                    |                                                                                                    | 2444                  | 340 CTMODAR KOM1.                                                                                                    | Der soop für 2007005 an 10               | 1 600.00          | fignered (series     |                  |   |
|                                                                                                    | 01.01.0017              | VIII. L'Internetie                                                                                                    | 598                                                                                                    |                       | TWO TTY KNOWN KOMT                                                                                                    | Dervero W \$90985 ar 10                  | 1 290.00          | Janescipator         |                  |   |
|                                                                                                    | T. 16 10 2017           | HMU Tube hereis                                                                                                    | 110                                                                                                    |                       | MO TTRUCEAR KOMT.                                                                                                    | Darwege W 200000 in 12                   | 846.20            | (Annothers)          |                  |   |
|                                                                                                    | - 16.02.2017            | Aug University                                                                                                    |                                                                                                    | Chinese .             | IND IT FARDERS ROMT.                                                                                                    | Der terce W 200505 av 10                 | 264.00            | Aparteria            |                  |   |
|                                                                                                    | 10 10 1001              | PDML / Schedulareadelia                                                                                                    |                                                                                                    | Charles               | JACI TUTP SUCCEAR HOM 1                                                                                                    | Converse Mr. 2007003.4H 12               |                   | Advanced the first   |                  |   |

Рисунок 57 Запуск мастера выставления счетов

На втором шаге следует установить отбор по контрагенту, по договору, указать тип прейскуранта. Без данных критериев отбора счета выгрузятся по всем контрагентам, договорам и прейскурантам.

| COL - COL DELYSING                              | and proof 122 Despension          | ÷                                                 |                                                                                                    |                                                                                                    |                              |                                                                                                    |         | 2                   | COLUMN                                                                                                    | H(143        | w. # 3      |
|-------------------------------------------------|-----------------------------------|---------------------------------------------------|----------------------------------------------------------------------------------------------------|----------------------------------------------------------------------------------------------------|------------------------------|----------------------------------------------------------------------------------------------------|---------|---------------------|----------------------------------------------------------------------------------------------------|--------------|-------------|
| tost frampson Ara                               | angenet. Parlower secure          | Haratana cipanonal<br>Base                        |                                                                                                    |                                                                                                    |                              |                                                                                                    |         |                     |                                                                                                    |              |             |
| par terta<br>miglar<br>prime agen 4. gar tergan | Drate<br>Pecty principal          | Серенс<br>АРМ ЭКО-КМИСТА<br>Риестр экономик ролуг |                                                                                                    |                                                                                                    |                              |                                                                                                    |         |                     |                                                                                                    |              |             |
| a of second out engineering                     | Cuerta na onn                     | LATY.                                             |                                                                                                    |                                                                                                    |                              |                                                                                                    |         |                     |                                                                                                    |              |             |
| Name and the same                               | * 8 H W                           | nin (2 North Instant                              | our tan                                                                                                    |                                                                                                    |                              |                                                                                                    |         |                     |                                                                                                    | -            | e destantes |
| n antroprotei                                   | ACMUCANNE.                        | - Decryment                                       |                                                                                                    |                                                                                                    |                              |                                                                                                    |         |                     |                                                                                                    |              |             |
| Contraction of the second                       | Crent                             |                                                   | K Reserve                                                                                                    |                                                                                                    |                              |                                                                                                    |         |                     |                                                                                                    |              |             |
|                                                 | Data                              | The local and later                               | and the second second se                                                                                                    | Cashel                                                                                                    | factorial .                  | Dennes                                                                                                    | (Comm.) |                     | Construction of                                                                                                    | Concerned in |             |
| and some shares                                 | THE REAL PROPERTY.                | CHOICE STORE                                      |                                                                                                    | Fairmanne                                                                                                    | 000 1804                     | Corners M All on 17 and                                                                                                    |         | 14 100 10           | DOCTOR DOCTOR                                                                                                    | 100000       |             |
|                                                 | A LOS NO SELCT                    | and i Description                                 | xon.                                                                                                    | TRAM SECTION                                                                                                    | 000 4844                     | Correspondent and and and and and and and and and and                                                                                                    |         | 14 100.00           | Language Street                                                                                                    |              |             |
|                                                 |                                   | start i man berne                                 |                                                                                                    | B. cranter                                                                                                    | CVC Index Investment         | Concesso in Manual La Dia                                                                                                    |         | 114 545 10          | Appendix parts                                                                                                    |              |             |
|                                                 | R.) 15.15 2077                    |                                                   | 128                                                                                                    | Concession in the local division of the local division of the loca | COC HINNE                    | Continues for any 12-08-2017                                                                                                    |         | 1745.60             | hannet                                                                                                    |              |             |
|                                                 | R. 1110-2017                      |                                                   | the state of the state of the s |                                                                                                    | Story Agents                 | served a st constant.                                                                                                    | -       | 1 341 57            | (hanned)                                                                                                    |              |             |
|                                                 | No of the lot of                  |                                                   | The second part of the second part of the second pa | nie 2501 Verregenaat                                                                                                    | ony (CCRImaniantine)         | A COLUMN TO A PARTY                                                                                                    | E X     | 1 345.50            | harment                                                                                                    |              |             |
|                                                 | Wo ramater                        |                                                   | Мастер-создания сче                                                                                                    | 108                                                                                                    |                              |                                                                                                    |         | 341.52              | Automatic .                                                                                                    |              |             |
|                                                 | No. of the local division         | and i find a second                               | And a state of the state of the | the support the billion                                                                                                    | and the state of the balance |                                                                                                    |         | 100.00              | Transact.                                                                                                    |              |             |
|                                                 | TO THE MANY                       | which the second second                           | Depena   Depenantina an otopo                                                                                                    | a.   Decoversions in                                                                                                    | sealer plante blanks         | and permit                                                                                                    |         | 440.00              | - Announcements                                                                                                    |              |             |
|                                                 | THE REPORT                        | and a financial state                             | Korparant, 1                                                                                                    |                                                                                                    | LO Dross                     |                                                                                                    | - A     | 100.00              | Accession in the second                                                                                                    |              |             |
|                                                 | Contraction of the                | MID series                                        | THE R DO NOT THE OWNER AND                                                                                                    |                                                                                                    |                              |                                                                                                    |         | 100.00              | Administry.                                                                                                    |              |             |
|                                                 | THE PARTY NAME                    | and i Deserves and                                | To manual reakcopertain                                                                                                    | To opening and the UNC                                                                                                    |                              |                                                                                                    |         | 20.0                | A second                                                                                                    |              |             |
|                                                 | TO MANY MARY                      | and i fuller income                               |                                                                                                    |                                                                                                    |                              |                                                                                                    |         | 410.00              | Charles of the second second s |              |             |
|                                                 | R and an and                      | abit (Dune house)                                 |                                                                                                    |                                                                                                    |                              |                                                                                                    |         | 410.00              | Annual Contemport                                                                                                    |              |             |
|                                                 | An optimized                      | and in the second second                          |                                                                                                    |                                                                                                    | Tiens Dome                   |                                                                                                    |         | 100.00              | Terrore and the second second                                                                                                    |              |             |
|                                                 | TALLAR STOLEN                     | and i Planet have a                               |                                                                                                    |                                                                                                    | And the second second second |                                                                                                    |         |                     |                                                                                                    |              |             |
|                                                 | The residence                     | and i financian                                   |                                                                                                    | Party and a state of the                                                                                                    | 240 1010 1010 1010           | Gaugest Mr. Statistics at 12                                                                                                    |         | Arrist of last, and |                                                                                                    |              |             |
|                                                 | TAILS NOT                         | and a financial second                            |                                                                                                    | and the second second se                                                                                                    | TWO IT PROPERTY AND AND      | Occurse in Statistics 15                                                                                                    |         | 4 100.00            |                                                                                                    |              |             |
|                                                 | 10.00.007                         | all Change and and                                |                                                                                                    | Personance                                                                                                    | 340 TOTAL COMPANY ADAMS      | Derivation IN 2017028 or 10                                                                                                    |         | -                   |                                                                                                    |              |             |
|                                                 | 15.04 3017                        | 1994 Characteria                                  |                                                                                                    |                                                                                                    | NO YORKOWING STREET          | Decempon all Statistics and D                                                                                                    |         | 2 194 10            | Concession of the local division of the local division of the loca |              |             |
|                                                 | A 12 M RUT                        | and 1 Change in succession                        |                                                                                                    | Concession of the local division of the local division of the loca | THE TYPE ADDRESS ADDRESS     | Decrement M. Statistics of M.                                                                                                    |         | 1.545.00            | Description                                                                                                    |              |             |
|                                                 | RUM NT                            | AND Description                                   |                                                                                                    | and the second second s | AND TOTAL COMPANY ADDRESS    | December 10 200000 or 10                                                                                                    |         | 7 104 10            | Lances pages                                                                                                    |              |             |
|                                                 | THE LAST STOLEN                   | disk i Doministration                             |                                                                                                    | Concession of the second second second second second second second second second second second second second se                                                                                                    | THE STREET WAR               | Dermon Wildelich er 10                                                                                                    |         | 3 894.00            | Anne and a second                                                                                                    |              |             |
|                                                 | Taxa Ser.                         | ADA I COMPANY                                     |                                                                                                    | Passanatina                                                                                                    | POTA IL KODula               | Detunes to \$2 or 20 and                                                                                                    |         | 214.00              | Annual States                                                                                                    |              |             |
|                                                 | PU IN THE STORY                   | AND I DOWN THE OWNER                              |                                                                                                    | The second second second second second second second second second second second second second second second se                                                                                                    | TAO 1010 AND AND ADDRESS     | Concesso IN 201003 or 10                                                                                                    |         | 1 340-00            | Lawrence and                                                                                                    |              |             |
|                                                 | TA DO NOT                         | AND DOMESTICS                                     |                                                                                                    | (many)                                                                                                    | TAO TITRANDARI MITAN         | Dermon W EMMA or 10                                                                                                    |         | 1 245.66            | Anner many                                                                                                    |              |             |
|                                                 | AA DE SEVE                        | ARE I Driver and and                              |                                                                                                    | Channel .                                                                                                    | 340 YTTPUKOBAD MOMO          | Parana in Statistics 12                                                                                                    |         | 1,710.00            | Annexations.                                                                                                    |              |             |
|                                                 | CO. 81, 9917                      | AND I Colorisation                                | 140                                                                                                    | Development                                                                                                    | TWO STREET BALL MONTH        | Corners M Shifted or 10                                                                                                    |         | 442.00              | A new courses                                                                                                    |              |             |
|                                                 | 51 (01.53 (2017)                  | HIGT DESCRIPTION                                  | 144                                                                                                    | Owner                                                                                                    | 340 CTENCER MONT             | Carners W 20100 - 12                                                                                                    |         | 1 290 50            | Agreentitation                                                                                                    |              |             |
|                                                 | *) (* 10-2017                     | VMU Galerianena                                   | 100                                                                                                    | Onin-m                                                                                                    | THAT'S RABOUNTS' CALL        | Garvages W 200000 as 10                                                                                                    |         | 335.44              | Approximation.                                                                                                    |              |             |
|                                                 | 1 01 02 0017                      | and Dune needs                                    |                                                                                                    | Chanter of Contract                                                                                                    | 340 CTENDERS (CM)            | Devines W Statistics 10                                                                                                    |         | 1 830.00            | Increase in state                                                                                                    |              |             |
|                                                 | 010102017                         | VINL Duter Internal                               | 105                                                                                                    | Dame                                                                                                    | THO: CTRUCKUS KONT           | Garvess W 100000 or 10                                                                                                    |         | 1210.00             | Lawrent Marco                                                                                                    |              |             |
|                                                 | P.1 18 18 2017                    | HML Tube been                                     | 142                                                                                                    | Oneste                                                                                                    | 340 CTRACKAR ADAM            | Deriverse W 201003 10                                                                                                    |         | 344.10              | Association                                                                                                    |              |             |
|                                                 | 101 NO 10 1017                    | with 1 Protection and                             |                                                                                                    | (Decem                                                                                                    | THEN BARDWATTY OLD           | Darwens W 200000 or 10                                                                                                    |         | 264.00              | Assessments                                                                                                    |              |             |
|                                                 | And the set of the set of the set |                                                   |                                                                                                    |                                                                                                    | And international states     | and the second of the second of the second o |         | - 227               |                                                                                                    |              |             |

### Рисунок 58 Установка отбора по выставлению

На третьем шаге следует установить отбор по типу медицинской системы, из которой необходимо выгрузить счета. Также есть возможность выставить счет по конкретному пациенту, для этого следует в поле «Пациент» выбрать значение из справочника.

| stoot framework Dra                                                                                                    | rana. Paleses recre            | Names and Address of                                                                                                    |                                                                                                    |                             |                                                                                                    |                                                                                                    |         |                        |          |     |
|----------------------------------------------------------------------------------------------------|--------------------------------|----------------------------------------------------------------------------------------------------|----------------------------------------------------------------------------------------------------|-----------------------------|----------------------------------------------------------------------------------------------------|----------------------------------------------------------------------------------------------------|---------|------------------------|----------|-----|
| CALINER RAN                                                                                                    | MOTH MONTH                     | - Best                                                                                                    |                                                                                                    |                             |                                                                                                    |                                                                                                    |         |                        |          |     |
| Que terta                                                                                                    | Party of station               | and technical and                                                                                                    |                                                                                                    |                             |                                                                                                    |                                                                                                    |         |                        |          |     |
| and the second second s | Market Street                  | FARCED DECEMBER (CONT                                                                                                    |                                                                                                    |                             |                                                                                                    |                                                                                                    |         |                        |          |     |
| Depresation a literation                                                                                                    |                                |                                                                                                    |                                                                                                    |                             |                                                                                                    |                                                                                                    |         |                        |          |     |
| the of page and the second of the second                                                                                                    | Cuera na one                   | 1079                                                                                                    |                                                                                                    |                             |                                                                                                    |                                                                                                    |         |                        |          |     |
|                                                                                                    | + 10 cs day                    | and the second second second                                                                                                    | STORE STORE                                                                                                    |                             |                                                                                                    |                                                                                                    |         |                        | 2        | 674 |
| Contraction Contraction                                                                                                    | N. W. H. W.                    | ters & sections                                                                                                    |                                                                                                    |                             |                                                                                                    |                                                                                                    |         |                        | -        | -   |
| As we provery                                                                                                    |                                |                                                                                                    |                                                                                                    |                             |                                                                                                    |                                                                                                    |         |                        |          |     |
| a second rest                                                                                                    | A/C/MU Course                  | - Acres                                                                                                    |                                                                                                    |                             |                                                                                                    |                                                                                                    |         |                        |          |     |
|                                                                                                    | Crent                          |                                                                                                    | K Repared                                                                                                    |                             |                                                                                                    | k                                                                                                    |         |                        |          |     |
| eter                                                                                                    | flate -                        | TO CAT IN MC                                                                                                    | -                                                                                                    | Darte                       | Getterer .                                                                                                    | (Dermon                                                                                                    | Greek   | Diseitimized.          | Revenue: |     |
| and the second second s | - M V22011                     | and a first state of the                                                                                                    | 9795                                                                                                    | Falancierta                 | 000.4544                                                                                                    | Darrance W 662 or 12 per                                                                                        | 14 325  | M Assessments          |          |     |
|                                                                                                    | 5105102017                     | WHILI FLOW DOWN                                                                                                    |                                                                                                    | Ones                        | 000 ADM1                                                                                                    | Dervess W 185 or 13 cm                                                                                          | 14 100  | 10 Agreements          |          |     |
|                                                                                                    | 100.0010                       | South States and States and State | 1563                                                                                                    | Buctanee.                   | 000 Peace later manage                                                                                                    | Garmens W 39399-1-124                                                                                           | 154.545 | 12 Deserved            |          |     |
|                                                                                                    | PU 15.092017                   |                                                                                                    | 125                                                                                                    | Owners                      | 000 ABM                                                                                                    | Deromap Nr or 13/08/2017.                                                                                       | 1 240   | Nonmal Viewand         |          |     |
|                                                                                                    | <ol> <li>tb 09-2017</li> </ol> | 1                                                                                                    | Statistical Property of the                                                                                                    | and the Versenance          | or O'Despector                                                                                                    | As the month of the later                                                                                       | 1340    | 10 December 10         |          |     |
|                                                                                                    | 50 th062017                    |                                                                                                    | and the second second se                                                                                                    |                             | or the second second                                                                                                    | A COLUMN TO A COLUMN TO A COLUMN TO A COLUMN TO A COLUMN TO A COLUMN TO A COLUMN TO A COLUMN TO A COLUMN TO A C | \$ 240  | SD Dependent           |          |     |
|                                                                                                    | MU 10.09.2017                  |                                                                                                    | Мастер создания си                                                                                                    | TTOB                        |                                                                                                    |                                                                                                    | 1.340   | S0. Secondaria         |          |     |
|                                                                                                    | 51 th 012017                   | RMUThiestowers                                                                                                    | Resea Reservation arrises                                                                                                    | Decoversion in              | Palesta Street                                                                                                    | and parts                                                                                                    | 8 100   | Di Jonesser            |          |     |
|                                                                                                    | - 13 (B (B) (D) (T             | (BL) Diversioners                                                                                                    | them in the second second seco |                             |                                                                                                    |                                                                                                    | 448     | III Ageneration        |          |     |
|                                                                                                    | 2 (208301)                     | 1943 Direktorena                                                                                                    | MC Three server' M. MC 7                                                                                                    | Canada C                    |                                                                                                    |                                                                                                    | 374     | D Desenants            |          |     |
|                                                                                                    | 1.2 09 DE 2011                 | #MgDownwama                                                                                                    |                                                                                                    |                             |                                                                                                    |                                                                                                    | 267     | Di Jeponet             |          |     |
|                                                                                                    |                                | VIIII Cotenineekit                                                                                                    | Deale of contraction                                                                                                    |                             | 1122                                                                                                    |                                                                                                    | 410     | 20 Determiner          |          |     |
|                                                                                                    | 10 26 87 29 U                  | VML/Duneckeens                                                                                                    | Couper.                                                                                                    |                             | 100                                                                                                    |                                                                                                    | 410     | III JANANAT            |          |     |
|                                                                                                    | 50.20 GT 2017                  | (M) Three news                                                                                                    |                                                                                                    |                             | Tunna Dellarma                                                                                                    |                                                                                                    | 410     | Distance of the second |          |     |
|                                                                                                    | 14 DE 2017                     | April Universities                                                                                                    |                                                                                                    |                             | and the second second se |                                                                                                    | 100     | S ADARACIDATION        |          |     |
|                                                                                                    | A MARINE                       | ADATUTATION AND A                                                                                                    |                                                                                                    | Control of the Party of the | THE OTHER DESIGNATION.                                                                                                    | Courses by Statistics and                                                                                       | 3 000   | II ABRENCERING         |          |     |
|                                                                                                    | 14 14 04 2017                  | August Landermedera                                                                                                    |                                                                                                    | FALMORPHER                  | SHO C THURSDAY REARY                                                                                                    | Thursdow succession of                                                                                          | 100 500 | IN APPROXIMA           |          |     |
|                                                                                                    | 11.00 2017                     | PORT L'AUDAL DAARD                                                                                                    |                                                                                                    | PANETROPICS                 | SAD TO TRUNCASH ROADS                                                                                                    | Concession in the second second                                                                                 |         | In Advertising         |          |     |
|                                                                                                    | 2 15 M 2017                    | AND I Frank house                                                                                                    |                                                                                                    | Page benefice               | THE STREET WAR                                                                                                    | Concision of Statistics of St.                                                                                  | 2.04    | E Destation            |          |     |
|                                                                                                    | PU 12 IA 2017                  | 1001 Constitution                                                                                                    |                                                                                                    | (means                      | THE COMPANY NEWS                                                                                                    | Cartago IV (WINEss 12                                                                                           | 1.545   | W. Destaction and      |          |     |
|                                                                                                    | R 06.64 1017                   | AMI Palacianasia                                                                                                    |                                                                                                    | Common Common               | THE CONTRACTOR AND ADDRESS                                                                                                    | Decision III ENGINE as 10                                                                                       | 286     | M Langermann           |          |     |
|                                                                                                    | *12 18 ED 2017                 | (04) Rosenwerg                                                                                                    |                                                                                                    | 2man                        | 340 CTRUDEAR KOM                                                                                                    | Devices W 200000 av 12                                                                                          | 2104    | 10 Agreenturing        |          |     |
|                                                                                                    | A 16 10 2017                   | vitt_Theateneese                                                                                                    |                                                                                                    | Pagerbourne                 | POTA IN HOTIGAN                                                                                                    | Dermite W Sillier 20 ands                                                                                       | 254     | III Approximation      |          |     |
|                                                                                                    | TH 14 81 2017                  | #Multimeterate                                                                                                    |                                                                                                    | (Traine)                    | 340 "CTFAQOBAR KDMTL                                                                                                    | Garrance W Shifted an 12                                                                                        | 1 210   | D Alexentriano         |          |     |
|                                                                                                    | 14.51.2017 ·                   | 1910 Duty Income                                                                                                    |                                                                                                    | (here                       | TIMON RABOKARTY GAL                                                                                                    | Dar sees 10 200303 or 10                                                                                        | 1 210   | 20 Agreements          |          |     |
|                                                                                                    | 30 14.83.2017                  | MALThursdaward                                                                                                    |                                                                                                    | 25000                       | 340 "CTFINOBAR KOM"                                                                                                    | Дитуреца MI 200000 нт 10                                                                                        | 1210    | II Approximate         |          |     |
|                                                                                                    | 110C 65 05 0017                | 804,1 Duteritoria                                                                                                    | 109                                                                                                    | Opalities                   | 340 "CTRUCEAR KOWT                                                                                                    | Darmon W 200308 or 10                                                                                           | 40      | 20 Apressments         |          |     |
|                                                                                                    | TO 01 23-2017                  | VIII Downweek                                                                                                    | 159                                                                                                    | Oheren                      | 340 "CTRIXOBURICOM"                                                                                                    | Derverse W 200308 or 10                                                                                         | 5 290   | 20 Apressing atop      |          |     |
|                                                                                                    | 5101332017                     | WHITIstectment                                                                                                    |                                                                                                    | Disease                     | TINCH RABOURTS' CAE                                                                                                    | Der was W 20000 in 10                                                                                           | 330     | II Apparectures        |          |     |
|                                                                                                    | 30 01 03 2017                  | (MLThree/weeks                                                                                                    |                                                                                                    | Overen                      | SAC TOPAROBAR NOM'S                                                                                                    | Germene W 200000 or 10 .                                                                                        | 1630    | 20 Adverserietter      |          |     |
|                                                                                                    | 2 01.03.20tf                   | (SA) Directored                                                                                                    | 198                                                                                                    | 0100                        | 340 "CTPAXOBAN KONT.                                                                                                    | Darwey W 200000 ar 10                                                                                           | 1296    | 10 Approximation       |          |     |
|                                                                                                    | 5 HER2 2017                    | 6ML/Downsons                                                                                                    | 192                                                                                                    | Over                        | TMOH INABORATTY GAE                                                                                                    | Dermon W 200309 or 12                                                                                           | 344     | II Assessment          |          |     |
|                                                                                                    | H12,207                        | (06) Turnersona                                                                                                    |                                                                                                    | Ones                        | THICH REBOKINTS' CHE                                                                                                    | Der mog Willfühlt er 10                                                                                         | 254     | 10 Approximation       |          |     |
|                                                                                                    | 18,122,00017                   | AND TRANSPORT                                                                                                    |                                                                                                    | Chattan                     | TMCH RUBCKLATT' CAE                                                                                                    | Der mog W Stillett er 12                                                                                        |         | Apparent Tarrier       |          |     |

Рисунок 59 Параметры отбора

На четвертом шаге следует выставить параметры формирования счетов. Если указать признак «Группировать по пациентам», то в данном случае на каждого пациента будет сформирован отдельный счет. Далее следует нажать кнопку «Создать счета».

| O. C. B. D. M. Marrie                                                                                                    | an lot (1) The passes                                                                                                    |                                                 |                            |                                     |                                                                                                    |                                     | 2           | CULUMB                    | (MITADesserver) (R) | - |
|----------------------------------------------------------------------------------------------------|----------------------------------------------------------------------------------------------------|-------------------------------------------------|----------------------------|-------------------------------------|----------------------------------------------------------------------------------------------------|-------------------------------------|-------------|---------------------------|---------------------|---|
| televel Brannpacters Daries                                                                                                    | upon Palanes recru                                                                                                    | Haracteric Classical<br>Gina                    |                            |                                     |                                                                                                    |                                     |             |                           |                     |   |
| rigan metar<br>ramagka<br>ngadina angan at gar mengana                                                                                                    | Drates<br>Precisi primitive                                                                                                    | Сарыс<br>АРИ ЭКОНОМИСТА<br>Раков названия услуг |                            |                                     |                                                                                                    |                                     |             |                           |                     |   |
| man of some one over the second                                                                                                    | Счета на оп                                                                                                    | 1019                                            |                            |                                     |                                                                                                    |                                     |             |                           |                     |   |
| crassmann con can<br>ers an interv                                                                                                    | * 8 H W                                                                                                    | ters (\$1000 million                            | netre:                     |                                     |                                                                                                    |                                     |             |                           | the state           |   |
| Come to Symmetry                                                                                                    | Child Control                                                                                                    | e - part rener                                  | The Barrense of            |                                     |                                                                                                    |                                     |             |                           |                     |   |
|                                                                                                    | Contraction of the second second seco |                                                 |                            |                                     |                                                                                                    |                                     |             |                           |                     |   |
| an an                                                                                                    | flate -                                                                                                    | IT Dense MC                                     | 11. m                      | Carlo                               | Contrary .                                                                                                    | (Do one)                            | Come        | Spectrosed                | Rosen Capital       |   |
| and a second second sec | 08.10.2017                                                                                                    | VML/Submission                                  | MOR                        | Радактируется.                      | 000.8894                                                                                                    | Darrange W 644 atr 15 peril.        | 14 100 00   | Approximation             |                     |   |
|                                                                                                    | 5105102017                                                                                                    | 1941 Diseases                                   |                            | Over                                | 000 ABH1                                                                                                    | Dervece W 885 or 13 cm              | 14 100.00   | Apresections              |                     |   |
|                                                                                                    | 102 10 2017                                                                                                    |                                                 | 1563                       | Buctative-                          | OOD PERSon for the local div                                                                                                    | Garneso W 35983-1+12.4              | 154,545,50  | 3chanici                  |                     |   |
|                                                                                                    | 10 15 59 2017                                                                                                    |                                                 | 105                        | Owner                               | 000 MBNH                                                                                                    | Dironig W or 13/08/2017.            | 1240.50     | Summer                    |                     |   |
|                                                                                                    | "                                                                                                    |                                                 | Marrie and and and         | na 2012 Vietnames p                 | ny OCRAENTER                                                                                                    | of California California California | I × 1340.00 | (horizonta)               |                     |   |
|                                                                                                    | 10.00.2007                                                                                                    |                                                 | 11                         |                                     | 017/07/06/01/1                                                                                                    |                                     | 240.50      | 20100001                  |                     |   |
|                                                                                                    | 50 10 00 2017                                                                                                    |                                                 | searchep conditions one    |                                     |                                                                                                    |                                     | 1240.50     | (Accessed)                |                     |   |
|                                                                                                    | 21 13 DR 2017                                                                                                    | EMUTINE Design                                  | Перела Перентры детекра    | <ul> <li>Accountions to:</li> </ul> | antia Parante scororo                                                                                                    | Best Dense                          | 1 100 10    | Johnson .                 |                     |   |
|                                                                                                    | - 11 (K 10)                                                                                                    | ADD LOW WARDS                                   |                            |                                     |                                                                                                    |                                     | 442.00      | There are a second second |                     |   |
|                                                                                                    |                                                                                                    | PRG Doversegera                                 | Data sierte 10 08 0017 # 1 | pyrhopography into pagani-tak       | Colomers statement (19)                                                                                                    | × 81                                | 1 78 78     | Semmer                    |                     |   |
|                                                                                                    |                                                                                                    | and Linearcana                                  |                            |                                     |                                                                                                    |                                     | 1000        | promotion.                |                     |   |
|                                                                                                    |                                                                                                    | VIIILODARINAVES                                 |                            |                                     |                                                                                                    |                                     | 100         | 349494407                 |                     |   |
|                                                                                                    | But an externe                                                                                                    | NOT CONCIMENT                                   |                            |                                     |                                                                                                    |                                     | 410,00      | Percent                   |                     |   |
|                                                                                                    | CO MARKANT                                                                                                    | Applit Constants                                |                            | 4.00                                | Cosare, mene                                                                                                    |                                     | 4100        | ADDINGT                   |                     |   |
|                                                                                                    | TA DE STOT                                                                                                    | AND COMPANY                                     |                            |                                     |                                                                                                    |                                     | 100.00      | Approx Control            |                     |   |
|                                                                                                    | THE REPORT                                                                                                    | and a first second                              |                            | Reservance                          | THE STREET, STREET, ST | Concess IN Statistics 15            | 10.00.00    | Langerter                 |                     |   |
|                                                                                                    | 14.06.2017                                                                                                    | AND DOMESTICS.                                  |                            | Palacitoria                         | TWO STREET AND ADDRESS                                                                                                    | Derverse Mit SMIMILER M.            | 4 100.00    |                           |                     |   |
|                                                                                                    | 10-06-2017                                                                                                    | and a Change second                             |                            | Patentiette                         | DAD YOTH WORLD WORLD                                                                                                    | Concessor Mr. and Million and Mal   | #5 #20.50   | Lawrence and              |                     |   |
|                                                                                                    | COMM NUMBER                                                                                                    | UNIT Financiana                                 |                            | Barrison and                        | TACK TRANSPORTED IN THE OWNER                                                                                                    | Concesso in Participant Vol.        | 2004.00     | Description               |                     |   |
|                                                                                                    | * 132 (A 2017                                                                                                    | and a financial second                          | - 77                       |                                     | Inclusion and a second                                                                                                    | Corners IN Statistics 15            | 1540.00     | Destactment               |                     |   |
|                                                                                                    | * 05.64.2017                                                                                                    | 1011 Ganners                                    |                            | (Deserve)                           | 340 YOT FRANCIAL RENT.                                                                                                    | Derverse W 200000 an 10             | 2114.00     | Janess Same               |                     |   |
|                                                                                                    | *11 14 TO 2017                                                                                                    | (M) Repairing                                   |                            | (Descent)                           | 340 "CTRIMOBARICOM"                                                                                                    | Dermon Withmither 12                | 2 (54.0)    | diamont in the            |                     |   |
|                                                                                                    | 12 16 IS 2017                                                                                                    | vint_Thissission                                |                            | Pageringuette                       | POTA IN NOTING                                                                                                    | Derivation W 105 or 20 agests       | 224.00      | Approximation             |                     |   |
|                                                                                                    | T1 14 23 2017                                                                                                    | EML/Teneneera                                   |                            | Otomor                              | 340 "CTRIODEAR HOM"                                                                                                    | Derived Withfall or 12              | 1 210 00    | Assessment                |                     |   |
|                                                                                                    | 14.01.2017                                                                                                    | 1041 Disestores                                 |                            | Onese                               | TIMON FARIDALITY OAL                                                                                                    | Darmen W 200700 or 10               | 1 210 00    | Assessments               |                     |   |
|                                                                                                    | 14.83.2017                                                                                                    | MAL Purverterance                               |                            | Onese                               | 340 "CTFINOBAR KONTI"                                                                                                    | Damage W. 200309 an 10              | 1210.00     | Approximately             |                     |   |
| e granden in fan it in fan it in fan | 1106.03.3017                                                                                                    | 8041 Duterineerie                               | 159                        | Organization                        | 3AD "CTRUXDEAR HOM"                                                                                                    | Darmens W 200308 or 10              | 442.00      | Approximation             |                     |   |
|                                                                                                    | 11 qu 23-2011                                                                                                    | VIII COMPANY                                    | 159                        | Onerei                              | 340 YOTFLOODELR KOMT                                                                                                    | Der menn W 200308 av 10             | 5 290 00    | Approximation             |                     |   |
| Constraints of a second second s      | 5101332017                                                                                                    | VHL/funecements                                 |                            | Deeper                              | TINCH FLAGOURTS' GAE                                                                                                    | Der seig W 20000 er 10              | 330.00      | Apparent partor           |                     |   |
| Insurance of the second second s      | 20 01 03 2017                                                                                                    | (MgThreetweete                                  |                            | 01000                               | SAC TOPEROBAR KONT                                                                                                    | Germeng W 200000 or 10              | 14000       | Approximation             |                     |   |
|                                                                                                    | 01.01.001                                                                                                    | ANT CONTRACTOR                                  | 195                        | Oneer                               | THON REPOKING ONE                                                                                                    | Darmon W 200308 ar 10               | 1290.00     | Agreecture                |                     |   |
|                                                                                                    | Pii 14.52,2017                                                                                                    | HML Dunements                                   | 19,2                       | Orean                               | TMON INABOUNTS' GAE                                                                                                    | Dermony W 200309 or 10 -            | 344.00      | Approximation             |                     |   |
|                                                                                                    | 1412,207                                                                                                    | (04) Tuneneero                                  |                            | Onese                               | TINCH REBOKETTS' CHE                                                                                                    | Der mog Withfildt er 10             | 254.00      | Approximation             |                     |   |
|                                                                                                    | 10 18 12 2017                                                                                                    | VML Phone means                                 |                            | Contract                            | TMCH NABOKATOT CAE                                                                                                    | Derivation for addition or 10       |             | Apparent partor           |                     |   |

## Рисунок 60 Параметры отбора

Система выдаст информационное сообщение о количестве созданных счетов.

## Список изменений в релизах:

1. Релиз № 2.1.9.2 от 20 ноября 2016 г.

Доработан механизм обмена спецификациями. Передается признак помеченного к удалению документа спецификации, тем самым в АИС ИМЦ «Поликлиника» нет необходимости перевыбирать услугу для просчета нужной суммы по спецификации.

2. Релиз № 1.0.0.47 от 26 января 2016 г.

Доработан функционал получения данных об счетах и оплатах из ВЬЮ таблиц.

3. Релиз № 1.0.0.47 от 26 января 2016 г.

Произведена модификация обработки «Мастер выставления счетов»

4. Релиз № 1.0.0.47 от 26 января 2016 г.

Реализован отбор по собственно оказанным услугам для выставления счетов.

From: http://wiki.parus-s.ru/ - **ИМЦ Wiki** 

Permanent link: http://wiki.parus-s.ru/doku.php?id=okabu:platnye\_uslugi:func:f91147fc 87bb 11e5 9441 0050569e7e0a

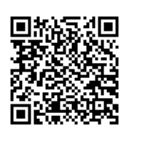

Last update: 2018/04/01 18:26